# 2024

# Vejledning fritidsportal

Sådan logger du på, ændrer, indberetter, søger tilskud m.m.

#### For foreninger

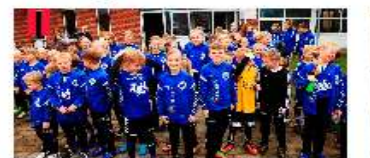

MIN FORENING - SØG TILSKUD Log ind til egen föræning. Her kan der søges tilskud mm

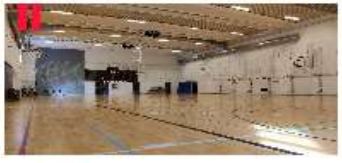

BOOKING mer kon du tave din e ng elle aringsar

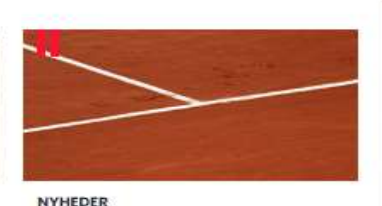

Se twod der sker rundt om i kommunens foreninger. Find gode titbutt sjove anongementer mm

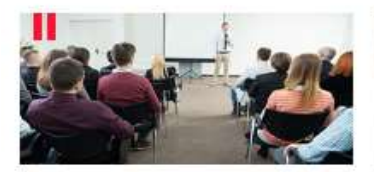

KURSER for foreningema Kura

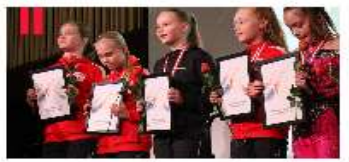

**IDRÆTSPRISEN** datita id-dataproestationer – både hold og sens Kommunes idroetspris. (rink: Fursninger kan i individuelle til H ta chi

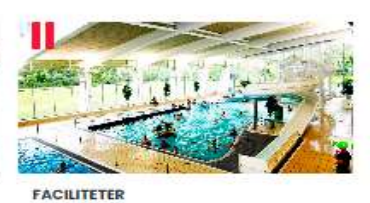

Horsens kommune byder på er masse spaendende lacifikter. Det er aft fra medekkerier, boldborrer, gymnastikaele, halte, fil outdoorfacifieter og gafbaner. Hå averblikket og bors her.

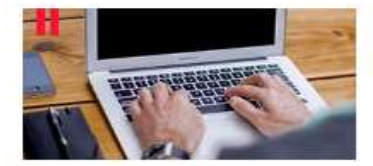

KOMMUNALE PULJER n overblik over hvitke kommunale puljer, I sam brening mulighed for at eage tilstad tra. (int: horsens.ok)

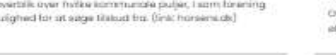

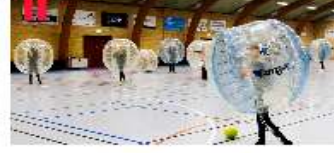

OKONOMISK STØTTE TIL FORENINGSLIVET Oversigt over ikte kommunaler puljer og muligheder for økonomisk støtte for foreningslivet.

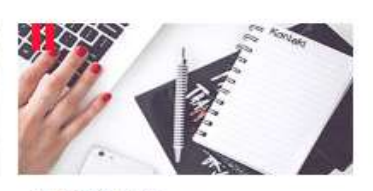

TILLADELSER MM. nogle nyttige li ørling Nogel indever solirige titodelser. Her er ansagning om filodelser til bl.o. overn byggetillodelse mm. (link: horsenadk)

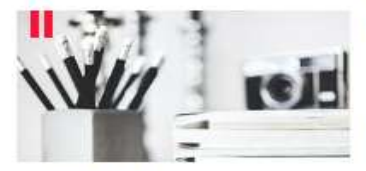

VEJLEDNINGER ner nar vi zamlet forstellige vejledninger, der kan være en hjælp med de forstellige indberetninger og anlagning om folkval. (inst honemsdk)

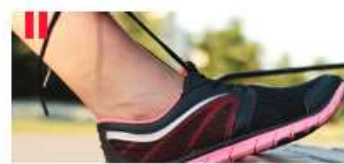

NY FORENING ther kran du findle råd, hjo eto og vejledning, hvia du ger starte en ny forening i Honsens kommune. (Inichorse

# Indholdsfortegnelse

Side

| Min forening – søg tilskud          | 3  |
|-------------------------------------|----|
| Login                               | 3  |
| Foreningsprofil                     | 4  |
| Generel info                        | 5  |
| Foreningsoplysninger                | 6  |
| Medlemstal og børneattester         | 7  |
| Aktivitetstilskud                   | 9  |
| Lokaletilskud                       | 10 |
| Kursustilskud                       | 11 |
| Tilskudsregnskab                    | 13 |
| Kontaktpersoner                     | 15 |
| Webprofil                           | 16 |
| Skift adgangskode                   | 16 |
| Booking                             | 17 |
| Nyheder                             | 18 |
| Kurser                              | 18 |
| Idrætsprisen                        | 19 |
| Faciliteter                         | 19 |
| Kommunale puljer                    | 20 |
| Økonomisk støtte til foreningslivet | 21 |
| Tilladelser m.m                     | 22 |
| Vejledninger                        | 22 |
| Ny forening                         | 22 |

### Fritidsportalen - Min forening – søg tilskud:

Der er 2 muligheder til login.

- 1. øverst til højre "login"
- 2. under billedet Min forening søg tilskud

## Login:

#### Foreningsportalen

Her kan foreninger i Horsens Kommune håndtere facilitetsansøgninger, aflysninger, søge om tilskud og rette stamdata for forenings- og holdansvarlige mm. Derudover kan privatpersoner også foretage bookinger eller lave bookinganmodninger på faciliteter i Horsens Kommune.

Hvis du allerede er oprettet i kommunes system kan du logge ind med jeres foreningsnummer og adgangskode.

| reningsnummer eller brugern | avn      |
|-----------------------------|----------|
| ×                           |          |
| duanantu da                 |          |
| agangskode                  |          |
|                             |          |
| 🗆 Vis adgangskode           | <u> </u> |
| Slemt login?                | LOGIN    |
|                             | LOGIN    |
|                             |          |

Her skal du bruge foreningsnummer = CVR nr. eller brugernavn.

### For at få tilsendt et nyt password til CVR nr./ brugernavn skal E-mail adressen være oprettet i fritidsportalen.

### Skift adgangskode

Indtast den emailadresse, som er associeret med din konto. Så sender vi dig en mail med et link til adgangskodeskift.

#### <u>Besked i e-mail.</u>

Vi har modtaget en anmodning om skift af adgangskode for kontoen med e-mail adressen Klik på nedenstående link for at skifte din adgangskode (linket vil være gyldigt i 30 minutter)

Link vises.

# Foreningsprofil:

Boks.

A OBS: Din profil er over 1 år gammel, <u>Ret dine foreningsoplysninger</u>

Denne boks vil fremkomme hvis eks. jeres seneste generalforsamlingsdato er over 1 år gammel.

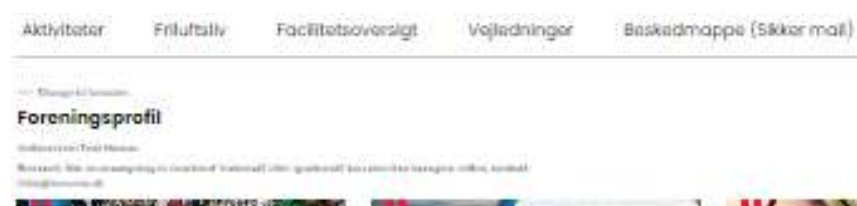

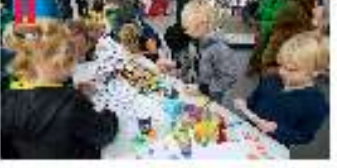

PORENINGSOPLYSNINGER

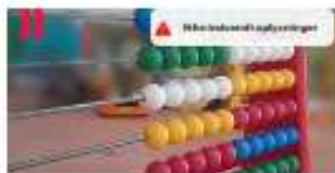

MEDLEMSTAL OG BORNEATTEST Aber for bedranstelling 18. januar ein mar pres versterenter specificeren Tellengenen friggenig abgel Neiter for sellenetteren er 8 merete.

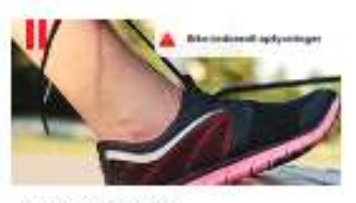

For Foreninger

AKTIVITETSTESKUD Åkens for bedrevelsing PL (senael Mentes Rommann påre Skilar i Plenningense utbedre for besengenge senks Skila Skilaritet og og en strongen stigst Felder for at begren for sente.

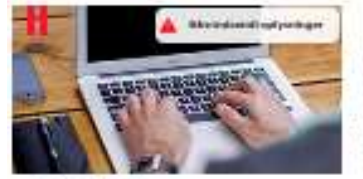

LOKALETILSKUD Alexen for tellenseleng fil jonanet Hersten Klassener per Ulatar V system jäpper etter Hersten för forbestage allenderer i Landerförbassiste opper ten Herstensy trigt Productional organise 20 jans

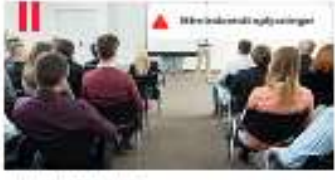

KURSUSTILSKUD Mainer fer balansstating Rijertons Neuer suspiterer og kalastiftereringer han oger Stalad för stälserering kalaste for balanser og kalast Dalla geren fre genget til sje forbarer 10. sonale.

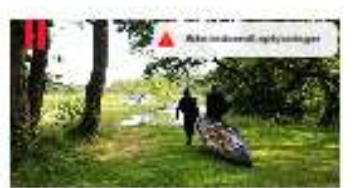

TESKUDSREGHSKAB Renn har brakenskog 10 januar her al basens ensklage fillsad skal i talhelike herengense. Mar alengedek Sollte generise generation og en je brig Son et blad 10 son.

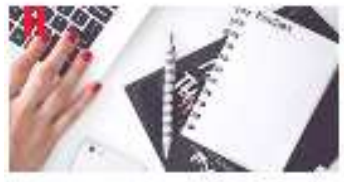

KONTAKTPERSONER Her solare film bestergens her dellageneren V met eine met ein here here gehetenge på filmsand Transmering meter

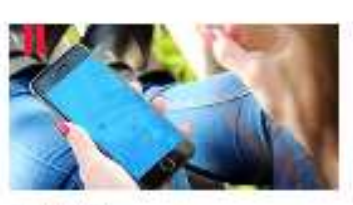

WEBPROFIL We had been and all a second allocating precisioners, and all all reconsequent performs.

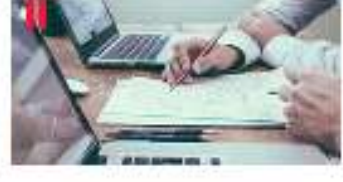

KOMMUNIKATION

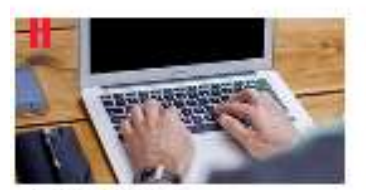

SKIPT ADGANGSKODE

#### Generel Info for medlemstal, aktivitetstilskud, lokaletilskud og kursustilskud

Bemærk: Når en ansøgning er markeret 'indsendt' eller 'godkendt' kan den ikke længere rettes, kontakt fritid@horsens.dk

Når ansøgningen er indberettet, vil en medarbejder i fritidsafdelingen gennemgå den.

Når 😢 Indsendt vises, indikerer det kun at den er indsendt, men ikke at den er blevet gennemgået

eller godkendt. Når den er godkendt vil dette vises

OBS. Når I har indsendt jeres indberetning kan I ikke længere rette i den. Hvis I har rettelser kan I kontakte E-mail: fritid@horsens.dk

#### <u>Timeout:</u>

Efter 25 minutter vil siden på fritidsportalen automatisk lukkes ned, også selv om I er i gang med at indberette. Det vil derfor være et godt råd, at I har alt klar inden i påbegynder indberetningen.

#### NYT Indsendelse og opsummering.

Ved indsendelse af medlemstal, aktivitetstilskud, lokaletilskud og regnskab er det således, at ved den først side når man har trykket på indsend, vil der fremkommer en ny side "Opsummering". På denne side har man mulighed for at rette igen, udskrive og indsende. I skal på siden trykke indsend og herefter vil der komme en side med opdatering af xx. Det er først når denne side kommer, at jeres oplysninger er indsendt til vores system.

Se eksempel under medlemstal.

#### Luk ud af fritidsportalen:

I øverste højre hjørne er dette symbol. Ved tryk på denne lukkes I af.

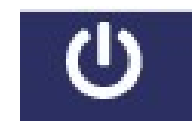

# Foreningsoplysninger:

| Foreningsnavn *                           | Vigtigt.                                                                                                    |
|-------------------------------------------|----------------------------------------------------------------------------------------------------|
| CVR Nummer                                |                                                                                                    |
| Aktivitetsstedets adresse                 |                                                                                                    |
| Postnr                                    | Aktivitetsadressen er den adresse hvor foreningen mødes og<br>afholder sine aktiviteter.<br>(IKKE formand / kasserer adresse) |
| Bynavn                                    |                                                                                                    |
| Hjemmeside                                |                                                                                                    |
| Momsforhold                               |                                                                                                    |
| Foreningen låner kommunale lokaler/haller |                                                                                                    |
| Senest Generalforsamling                  | Seneste Generalforsamling                                                                                                    |
| Foreningens Vedtægter<br>Vælg fil(er)     | Husk årlig at noterer den sidste afholdte generalforsamling.<br>Ændringer i vedtægter. Husk at oploade de nye.                |
| Mail til kvitteringsmails *               | Ved alle ændringer sendes en kvittering til den mail der                                                                      |
| Login                                     |                                                                                                    |
| Gem rettelser                             | Efter oprettelse /ændringer, husk "Gem rettelser".                                                                            |

Efter oprettelse /ændringer, husk "Gem rettelser".

### Medlemstal og børneattest:

Indsend erklæring om indhentelse af børneattest samt medlemstal. Medlemstal opgøres efter CFRmetoden, dvs. antal medlemmer er de aktive medlemmer i foreningen, som har været indmeldt og betalt kontingent i mindst 3 måneder i året. Medlemstallet opdeles i medlemmer under 25 år, dvs. aktive og trænere, ledere, bestyrelsesmedlemmer alle under 25 år. For medlemmer på 25 år og derover opdeles medlemstallet i de medlemmer, som har en rolle som træner, leder eller bestyrelsesmedlem og i de aktive medlemmer, som ikke har en sådan rolle. Den samme person kan kun optræde i én af de tre indberetningstal. Tilsammen skal de tre antal svare til det totale antal medlemmer, som foreningen indberetter til fx landsforbund eller lignende via CFR-metoden.

Bemærk pga. Corona: Hvis medlemmet ikke har været aktiv i alle tre måneder pga aflyste aktiviteter, tæller medlemmet alligevel med, hvis han/hun er indmeldt og betalt individuelt kontingent i perioden.

Medlemstal benyttes også for folkeoplysende foreninger til beregning af Bevæg dig for livet-bonus for nettotilvæksten i antal medlemmer ift. 2019.

Læs mere i retningslinjer og vejledninger (link horsens.dk)

Vis tidligere år: 2023 💙 Skift

Antal medlemmer 0-24 år

50

Antal medlemmmer 25+ med funktion Leder-træner-bestyrelse 25

Antal medlemmer 25+ uden ovenstående funktioner

| -   |     |    | 61 |   |   | 2 |
|-----|-----|----|----|---|---|---|
| вог | ne  | במ | T  | ρ | S | ٢ |
|     | *** |    |    | ~ | ~ | - |

Alle folkeoplysende foreninger, der modtager tilskud eller før anvist lokaler, har pligt til at indhente børneattester i det omfang, foreningen ansætter eller beskæftiger personer, såvel lønnet som ulønnet, der som led i udfærelsen af deres opgaver skal have direkte kontakt med børn under 15 år. Derudover har alle folkeoplysende foreninger og distriktsforeninger, der modtager tilskud eller før anvist lokaler, pligt til at afgive erklæring om indhentelse af børneattester til den kommune, foreningen er hjemmehørende i. Erklæringen afgives en gang årligt.

Det er således en betingelse for, at foreningen kan få tilskud eller anvist lokaler, at foreningen afgiver erklæring om indhentelse af børneattester. Kommunerne skal således undlade at yde tilskud og at anvise lokaler, hvis foreningen ikke afgiver erklæring herom. Foreningens tegningsberettigede efter vedtægterne afgiver erklæringen på foreningens vegne.

Pligten til at afgive erklæring gælder også, selv om foreningen på tidspunktet for erklæringens afgivelse ikke

Sæt flueben hvis du accepter overstående betingelser og underskriv med navn

Tegningsberettiget

Underskriv med navn

Opsummer medlemstal (HUSK godkend på næste side) Gem som kladde

#### OBS. Vis tilskudsår skal stå til 2023 for indberetning.

Oplys antal medlemmer og tryk på Opsummer medlemstal – ny side opsummering fremkommer.

Gem kladde - Kan bruges hvis I evt. vil rette igen.

Når først I har trykket på indsend medlemstal, kan I ikke længere rette. Hvis I efterfølgende får rettelser kan I skrive til Fritid@horsens.dk.

#### Opsummering

#### Udskriv som pdf

Antal medlemmer 0-24 år

50

| Antal medlemmmer 25 | + med funktion Leder-træner-bestyrelse |
|---------------------|----------------------------------------|
| 25                  |                                        |

Antal medlemmer 25+ uden ovenstående funktioner 100

#### Børneattest

Alle folkeoplysende foreninger, der modtager tilskud eller før anvist lokaler, har pligt til at indhente børneattester i det omfang, foreningen ansætter eller beskæftiger personer, såvel lønnet som ulønnet, der som led i udfærelsen af deres opgaver skal have direkte kontakt med børn under 15 år. Derudover har alle folkeoplysende foreninger og distriktsforeninger, der modtager tilskud eller før anvist lokaler, pligt til at afgive erklæring om indhentelse af børneattester til den kommune, foreningen er hjemmehørende i. Erklæringen afgives en gang årligt. Det er således en betingelse for, at foreningen kan få tilskud eller anvist lokaler, at foreningen afgiver erklæring om indhentelse af børneattester. Kommunerne skal således undlade at yde tilskud og at anvise lokaler, hvis foreningen ikke afgiver erklæring herom. Foreningens tegningsberettigede efter vedtægterne afgiver erklæringen på foreningens vegne. Pligten til at afgive erklæring gælder også, selv om foreningen på tidspunktet for erklæringens afgivelse ikke

Sæt flueben hvis du accepter overstående betingelser og underskriv med navn Ja

Tegningsberettiget hanne

Godkend og indsend | Rediger

Tryk Godkend og indsend. Det er først her at oplysningerne kommer ind i vores system.

| <u>Kvittering :</u> | Aktiviteter | Friluftsliv | Faciliteter - book | For Foreninger |
|---------------------|-------------|-------------|--------------------|----------------|
|---------------------|-------------|-------------|--------------------|----------------|

Foreningsoplysninger Jeres oplysninger er opdateret og er blevet gemt i vores system Tilbage til tilskudsordningen

#### Historik - Vis tidligere år.

Her kan I se hvad I tidligere har indtastet i felterne årene tilbage. Vælg årstal og tryk på skift.

Medlemmer i alt, her er det foreningens total antal medlemmer (CFR-metode).

### Aktivitetstilskud:

Horsens Kommune yder tilskud til foreningernes aktiviteter for børn og unge under 25 år. **Bemærk: Medlemstal indberettes i separat boks.** 

Hvis foreningen har handicappede voksne skal deres antal oplyses. Handicappet skal være en relevant begrænsning for den aktivitet der udøves, og der skal være en merudgift for foreningen for at tælle med. Der skal angives antal almindelige aktivitetsuger for aldersgruppen.

Bemærk pga. Corona: I år medtages de uger, hvor der har været planlagt aktivitet for aldersgruppen uanset om aktiviteten har været gennemført. Der kan dog maksimalt angives 47 ugers almindelig aktivitet. Der indberettes ikke længere ferieuger separat.

etningslinjer: https://horsens.dk/Fritid/ForeningerOgTlladelser/Puljer#tilskudtilforeninger

|                               |                                                      | Vis tidligere år. 2023 💙 Skift |  |
|-------------------------------|------------------------------------------------------|--------------------------------|--|
| Max 47 uger                   |                                                      |                                |  |
| Antal aktivitetsuge           | r 0-2/ år                                            |                                |  |
| 42                            | 10-24 di                                             |                                |  |
| Antal medlemmer l<br>voksne   | nandicappede                                         |                                |  |
| 10                            |                                                      |                                |  |
| Antal aktivitetsuge<br>voksne | r handicappede                                       |                                |  |
| 42                            |                                                      |                                |  |
|                               | Opsummer aktivitetsuger (HUSK godkend på næste side) | Gem som kladde                 |  |
|                               |                                                      |                                |  |
| psummering (HU                | ISK at godkende indberetningen)                      |                                |  |
| Jdskriv som pdf               |                                                      |                                |  |
|                               | Max 47 uger                                          |                                |  |
|                               | Antal aktivitetsuger 0-24 år<br>42                   |                                |  |

Antal medlemmer handicappede voksne 10

Antal aktivitetsuger handicappede voksne 42

Godkend og indsend Rediger

Kvittering : Aktiviteter Friluftsliv Faciliteter - book

For Foreninger

#### Foreningsoplysninger Jeres oplysninger er opdateret og er blevet gemt i vores system Tilbage til tilskudsordningen

## Lokaletilskud:

Horsens Kommune yder tilskud til egne og lejede lokaler efter en forhåndsgodkendelse. Administrationen har udarbejdet en positiv-/negativliste, som kan hentes via linket herunder. Listen uddyber i detaljer, hvad der kan søges tilskud til. I også altid spørge i fritidsafdelingen på <u>fritid@horsens.dk</u>.

Alle foreningens indtægter ved udlån og udleje af lokalerne skal fremgå.

Lejer foreningen et fast mødelokale, skal kopi af lejekontrakten uploades. Dette gælder ikke weekendhytter og lejrpladser mv.

BEMÆRK: Det er foreningens bestyrelse og revisors ansvar, at de rigtige tal opgives. Revisor har et ansvar for at kontrollere om foreningens kommunale tilskud går til det formål de er bevilget til, fx at

lokaletilskudstallene passer med positiv-/negativlisten. Revisors beretning i foreningens regnskab skal indtastes eller uploades.

Retningslinjer: <u>https://horsens.dk/Fritid/ForeningerOgTlladelser/Puljer#tilskudtilforeninger</u> OBS. Lokaletilskud kan først beregnes når medlemstallene er indberettet.

|                                                                                                    | Vis tidligere år: 2023 💉 | • Skift                                                                          |
|----------------------------------------------------------------------------------------------------|--------------------------|----------------------------------------------------------------------------------|
| Adresse(r) der soges tilskud til                                                                                                    |                          |                                                                                  |
|                                                                                                    |                          |                                                                                  |
| Idvifter                                                                                                    |                          |                                                                                  |
| Renter af prioritetsgæld                                                                                                    |                          |                                                                                  |
| Lejebeløb (faste lokaler + weekendhytter)                                                                                                    |                          |                                                                                  |
| Skatter-afgifter-forsikringer                                                                                                    |                          | Udgifter er ydes tilskud til, se liste over                                      |
| Opvarmning og belysning<br>0                                                                                                    |                          | tilskudsberettigede lokaleudgifter på                                            |
| Rengøring og fornødent tilsyn<br>0                                                                                                    |                          | Link:                                                                            |
| Almindelig vedligeholdelse<br>0                                                                                                    |                          | https://horsens.dk/Fritid/ForeningerOgTIladel<br>ser/Puljer#tilskudtilforeninger |
| Beskriv projekter - alm vedligehold<br>Kan eventuel opload fil via "forenings tilskud" feltet.                                                                                                    |                          |                                                                                  |
| Upload evt. bilag – Vedligeholdelses udgifter<br>Vælg fil(er)                                                                                                    |                          |                                                                                  |
| Indtægter                                                                                                    |                          |                                                                                  |
| Indtægter fra udlejning/fremlejning                                                                                                    |                          |                                                                                  |
| Upload lejekontrakt (kun ved faste lokaler)<br>Vælg fil(er)                                                                                                    |                          |                                                                                  |
| En forening kan anmode om at få fastlåst sin andel af voksne <sup>0</sup><br>medlemmer ift. beregning af lokaletilskud. Hvis værdien<br>herunder er forskellig fra 0, har jeres forening en sådan<br>aftale. Ønskes aftalen ændret, så kontakt fritid@horsens.dk |                          |                                                                                  |
| Opsummer lokaletilskud (HUSK godkend på                                                                                                    | næste side)              |                                                                                  |

Gem kladde - Kan bruges hvis I evt. vil rette igen.

Når I har trykket "opsummer lokaletilskud". Her kan I også rette, udskrive igen. Når I har trykket på godkend og indsend, kan I ikke længere rette.

# **Kursustilskud**:

### Kursustilskud

Folkeoplysende foreninger kan søge tilskud til uddannelse og kurser for trænere og ledere. Foreninger kan søge tilskud til kursusafgiften - men ikke transportudgifter.

Tilskuddet er 100 pct. - dog max. 1.200 kr. pr. person pr. år.

Skemaet er opdelt, så du først opretter en kursusdeltager, herefter alle de kurser vedkommende søger tilskud til. Herefter tilføjes en evt. ny kursusdeltager og alle de kurser denne deltager søger tilskud til, osv.

Feltet "Beskrivelse" behøver kun være udfyldt, hvis kursusnavnet ikke i sig selv tydeligt beskriver kursets indhold. Fx et kursusnavn som "Træner U12" behøver ikke uddybes, mens et kursus som fx "Diamant" skal uddybes.

Når skemaet er udfyldt klikkes "Send ansøgning". Herefter kommer en side, hvor dokumentation for kursusdeltagelsen kan vedhæftes (fx kursusbevis eller faktura for kurset). Dokumentationen behøver ikke opdeles, men må gerne samles i én fil.

Retningslinjer: https://horsens.dk/Fritid/ForeningerOgTlladelser/Puljer#tilskudtilforeninger

Bemærk: brug IKKE tusindtals separator (punktum) i indberetningen

| Kursusdeltager * * Kursusnavn * * Dato * Beskrivelse                                                                                                    |                   | Kursusdeltager * * Kursusnavn * * Location * * Beskrivelse |
|----------------------------------------------------------------------------------------------------|-------------------|------------------------------------------------------------|
| Kursusnavn * * Dato * * Beskrivelse                                                                                                    |                   | Kursusnavn * *  Dato * * Beskrivelse                       |
| Kursusnavn * * ato * * Beskrivelse                                                                                                    | ]                 | Kursusnavn * * Dato * Beskrivelse                          |
| *                                                                                                    | ]                 | *                                                          |
| ato * * Beskrivelse                                                                                                    |                   | Beskrivelse                                                |
| Beskrivelse                                                                                                    | ]                 | Beskrivelse                                                |
| Beskrivelse                                                                                                    |                   | Beskrivelse                                                |
| Beskrivelse                                                                                                    |                   | Beskrivelse                                                |
|                                                                                                    |                   |                                                            |
|                                                                                                    |                   |                                                            |
|                                                                                                    |                   |                                                            |
|                                                                                                    |                   |                                                            |
|                                                                                                    |                   |                                                            |
|                                                                                                    |                   |                                                            |
|                                                                                                    |                   |                                                            |
|                                                                                                    |                   |                                                            |
|                                                                                                    |                   |                                                            |
|                                                                                                    |                   |                                                            |
| Arrangør *                                                                                                    |                   | Arrangør *                                                 |
|                                                                                                    |                   |                                                            |
| inverse D                                                                                                    | 1                 |                                                            |
| Pris *                                                                                                    | ]                 |                                                            |
|                                                                                                    | ]                 | Pris*                                                      |
| *                                                                                                    | ]                 | Pris *                                                     |
| *                                                                                                    | )<br>j            | Pris *<br>*                                                |
| *                                                                                                    | ]                 | Pris*<br>*                                                 |
| *<br>↑ Tiiføj ↑                                                                                                    | ]<br>∫ ↑ Tilføj ↑ | Pris*<br>*                                                 |
| *<br>↑ Tilføj ↑                                                                                                    | ]<br> ↑ Tilfoj ↑  | Pris*<br>*                                                 |
| *                                                                                                    | ]<br>( † Tiifej † | Pris*<br>*<br>Dokumentation                                |
| *                                                                                                    | ]<br>↑ Tilføj ↑   | Pris * *  Dokumentation Unload dokumentation               |
| *  Charlen   Constrainty  Constrainty  Const | ]<br>↑ Tilføj ↑   | Pris * * Dokumentation Upload dokumentation                |
| *  Dokumentation Upload dokumentation Veilg fil(er)                                                                                                    | ]<br>↑ Tiiføj ↑   | Pris* *  Dokumentation Upload dokumentation Vælg fil(er)   |
| *                                                                                                    | ]                 | Pris *                                                     |
| *                                                                                                    | ]<br>↑ Tiiføj ↑   | Pris*<br>*<br>Dokumentation                                |
| *                                                                                                    | ]<br>  ↑ Tiifej ↑ | pris*<br>*<br>Dokumentation                                |
| *                                                                                                    | ]<br>↑ Tiifoj ↑   | Pris * *  Dokumentation Upload dokumentation               |
| *  Dokumentation Upload dokumentation                                                                                                    | ]<br>↑ Tiifoj ↑   | Pris * *  Dokumentation Upload dokumentation               |
| *<br>Dokumentation<br>Upload dokumentation<br>Vælg fil(er)                                                                                                    | ]<br>↑ Tiifoj ↑   | Pris * *  Dokumentation Upload dokumentation Vælg fil(er)  |
| *  Characteristics  Tifføj ↑  Dokumentation  Upload dokumentation  Vælq fil(er)                                                                                                    | ]<br>↑ Tilføj ↑   | Pris * *  Dokumentation Upload dokumentation Valiq filler) |
| *  Characteristics  Tilføj ↑  Dokumentation  Upload dokumentation  Vælg fil(er)                                                                                                    | ]<br>↑ Tilfej ↑   | Pris * * Dokumentation Upload dokumentation Vælg fil(er)   |
| Arranger *                                                                                                    |                   | Arranger *                                                 |
|                                                                                                    |                   |                                                            |
|                                                                                                    | 1                 |                                                            |
| Dris *                                                                                                    | ]                 |                                                            |
| Pris *                                                                                                    | ]                 | itan se                                                    |
| PTIS *                                                                                                    | ]                 |                                                            |
| Pris *                                                                                                    | ]                 |                                                            |
| pris *                                                                                                    | ]                 |                                                            |
|                                                                                                    | ]                 |                                                            |
|                                                                                                    | ]                 |                                                            |
|                                                                                                    | ]                 |                                                            |
|                                                                                                    | ]                 |                                                            |
|                                                                                                    | 1                 |                                                            |
|                                                                                                    | 7                 |                                                            |
|                                                                                                    | 2                 |                                                            |
|                                                                                                    |                   |                                                            |
|                                                                                                    |                   |                                                            |
|                                                                                                    |                   |                                                            |
|                                                                                                    |                   |                                                            |
|                                                                                                    |                   |                                                            |
|                                                                                                    |                   |                                                            |
|                                                                                                    |                   |                                                            |
|                                                                                                    |                   |                                                            |
|                                                                                                    | 2                 |                                                            |
|                                                                                                    | 7                 |                                                            |
|                                                                                                    | 1                 |                                                            |
|                                                                                                    | 1                 |                                                            |
| inen sai                                                                                                    | ]                 |                                                            |
|                                                                                                    | ]                 |                                                            |
|                                                                                                    | ]                 |                                                            |
|                                                                                                    | 1                 |                                                            |
|                                                                                                    | 1                 |                                                            |
|                                                                                                    | ]                 |                                                            |
|                                                                                                    | ]                 |                                                            |
|                                                                                                    | ]                 |                                                            |
|                                                                                                    |                   |                                                            |
|                                                                                                    | ]                 |                                                            |
|                                                                                                    | ]                 |                                                            |
|                                                                                                    | ]                 |                                                            |
|                                                                                                    | ]                 |                                                            |
|                                                                                                    | ]                 |                                                            |
|                                                                                                    | ]                 |                                                            |
|                                                                                                    | ]                 |                                                            |
|                                                                                                    | ]                 |                                                            |
|                                                                                                    | ]                 |                                                            |
|                                                                                                    | ]                 |                                                            |
| trans sol                                                                                                    | ]                 |                                                            |
|                                                                                                    | ]                 |                                                            |
|                                                                                                    | ]                 |                                                            |
|                                                                                                    | ]                 |                                                            |
|                                                                                                    | ]                 |                                                            |
|                                                                                                    |                   |                                                            |
|                                                                                                    | ]                 |                                                            |
|                                                                                                    | ]                 |                                                            |
|                                                                                                    | ]                 |                                                            |
|                                                                                                    | ]                 |                                                            |
|                                                                                                    | 1                 |                                                            |
|                                                                                                    | 1                 |                                                            |
|                                                                                                    | ]                 |                                                            |
|                                                                                                    | ]                 |                                                            |
|                                                                                                    | ]                 |                                                            |
|                                                                                                    | 1                 |                                                            |
|                                                                                                    | 7                 |                                                            |
|                                                                                                    |                   |                                                            |
|                                                                                                    |                   |                                                            |
|                                                                                                    |                   | 2 - 1975                                                   |
|                                                                                                    |                   |                                                            |
| urrangør *                                                                                                    |                   | urrangør *                                                 |
| rrangør *                                                                                                    |                   | rrangør *                                                  |
| rranger *                                                                                                    |                   | rrangor *                                                  |
| rranger *                                                                                                    |                   | rranger *                                                  |

Tryk på videre når du er færdig med listen

#### Opsummering af kursustilskud

#### Du er IKKE færdig endnu!

Gennemgå dine data nedenfor og vælg "Godkend og indsend" hvis alt stemmer.

Udskriv som pdf

| Kursusdeltager                                        | Kursusnavn                                                                | Dato                                               | Beskrivelse         | Arrangør            | Pris       |
|-------------------------------------------------------|---------------------------------------------------------------------------|----------------------------------------------------|---------------------|---------------------|------------|
| hans                                                  | test                                                                      | 01.02.22                                           |                     | dgi                 | 10         |
| kullenation                                           | Upload d                                                                  | okumentation                                       |                     |                     |            |
| ÆRK: Udfyld ikke skemae<br>akt evt. fritid@horsens.di | Upload d<br>t flere gange, hvis der udf<br>k, hvis I har rettelser til de | okumentation<br>yldes et nyt skema<br>t indsendte. | vil det tidligere . | indsendte skema bli | ive oversk |

Godkend og indsend.

Har du spørgsmål eller rettelser efter det er indsendt, så kontakt Fritidsafdelingen på <u>fritid@horsens.dk</u> eller ring på 76292305 (Helle).

## Tilskudsregnskab:

### Foreningsregnskab

Horsens Kommune er lovmæssig forpligtet til at offentliggøre foreningernes tilskudsregnskab for de foreninger, som modtager folkeoplysende tilskud fra kommunen.

Tilskudsregnskabet gælder kun de indtægter og udgifter, som relaterer sig til de kommunale tilskud. De resterende beløb i foreningens regnskab samles i felterne "Øvrige indtægter" eller "Øvrige udgifter". Årsresultat stemmer således med det resultat, som fremgår af foreningens reviderede regnskab.

Regnskabet skal underskrives af både revisor og HELE foreningens bestyrelse. Foreningen skal afkrydse dette og gemme de underskrevne regnskaber og bilag i mindst fem år.

Hent skabelon til hjælp for beregning af felter i tilskudsregnskab (lav evt. regnskabet først i dette regneark og overfør tallene i felterme herunder)

|                                                                                                    | Vis tidligere år: 2021 🗸 Skift                                                                                                    |
|----------------------------------------------------------------------------------------------------|----------------------------------------------------------------------------------------------------|
| Indtægt                                                                                                    |                                                                                                    |
| Kontingent                                                                                                    |                                                                                                    |
| 0                                                                                                    |                                                                                                    |
| Anden deltagerbetaling                                                                                                    |                                                                                                    |
| 0                                                                                                    |                                                                                                    |
| Kommunale tilskud                                                                                                    |                                                                                                    |
| 0                                                                                                    |                                                                                                    |
| Udleje el fremleje af lokaler                                                                                                    |                                                                                                    |
| 0                                                                                                    |                                                                                                    |
| Øvrige indtægter                                                                                                    |                                                                                                    |
| 0                                                                                                    |                                                                                                    |
| odgitt                                                                                                    |                                                                                                    |
| Aktivitetsmaterialer/-anskaffelser                                                                                                    | Startdato *                                                                                                    |
| Aktivitetsmaterialer/-anskaffelser<br>0<br>Arrangementsudgifter                                                                                                    | Startdato *                                                                                                    |
| Aktivitetsmaterialer/-anskaffelser<br>0<br>Arrangementsudgifter<br>0                                                                                                    | Startdato *                                                                                                    |
| Aktivitetsmaterialer/-anskaffelser 0 Arrangementsudgifter 0 Aktivitets-/trænerløn                                                                                                    | Startdato *                                                                                                    |
| Aktivitetsmaterialer/-anskaffelser<br>0<br>Arrangementsudgifter<br>0<br>Aktivitets-/trænerløn<br>0                                                                                                    | Startdato *                                                                                                    |
| Aktivitetsmaterialer/-anskaffelser 0 Arrangementsudgifter 0 Aktivitets-/trænerløn 0 Aktivitetsudgifter øvrige                                                                                                    | Startdato *<br>Slutdato *<br>Foreningens Regnskab<br>Vælg fil(ær)<br>Revisorpåtegning (L)                                                                                                  |
| Aktivitetsmaterialer/-anskaffelser          0         Arrangementsudgifter         0         Aktivitets-/trænerløn         0         Aktivitetsudgifter øvrige         0                                                                                                    | Startdato *<br>Slutdato *<br>Foreningens Regnskab<br>Vælg fil(er)<br>Revisorpåtegning (L)                                                                                                  |
| Aktivitetsmaterialer/-anskaffelser          0         Arrangementsudgifter         0         Aktivitets-/trænerløn         0         Aktivitetsudgifter øvrige         0         Aktivitetsudgifter i alt:         0                                                                                                    | Startdato *                                                                                                    |
| Aktivitetsmaterialer/-anskaffelser 0 Arrangementsudgifter 0 Aktivitets-/trænerløn 0 Aktivitetsudgifter øvrige 0 Aktivitetsudgifter i alt: o kr. Lokaleudgifter 0                                                                                                    | Startdato *                                                                                                    |
| Aktivitetsmaterialer/-anskaffelser          0         Arrangementsudgifter         0         Aktivitets-/trænerløn         0         Aktivitetsudgifter øvrige         0         Aktivitetsudgifter i alt:         0 kktivitetsudgifter i alt:         0 ktivitetsudgifter i alt:         0 ktivitetsudgifter i alt:         0 ktivitetsudgifter         0         0         0         0         0         0         0         0         0         0         0         0         0         0         0         0         0         0         0         0         0         0         0         0         0         0         0         0         0         0         0         0         0         0         0         0         0         0 <td< td=""><td>Startdato *<br/>Slutdato *<br/>Foreningens Regnskab<br/>Vælg fil(er)<br/>Revisorpåtegning (L)<br/>Revisorpåtegning dokument<br/>Vælg fil(er)</td></td<> | Startdato *<br>Slutdato *<br>Foreningens Regnskab<br>Vælg fil(er)<br>Revisorpåtegning (L)<br>Revisorpåtegning dokument<br>Vælg fil(er)                                                     |
| Aktivitetsmaterialer/-anskaffelser          0         Arrangementsudgifter         0         Aktivitets-/trænerløn         0         Aktivitetsudgifter øvrige         0         Aktivitetsudgifter i alt:         0 kr.         Lokaleudgifter         0         Udgifter til kursus og ledertræning         0                                                                                                    | Startdato * Slutdato * Slutdato * Source file(er) Revisorpåtegning (L) Revisorpåtegning dokument Vælg fil(er) Underskrevet af hele bestyrelse                                              |
| Aktivitetsmaterialer/-anskaffelser          0         Arrangementsudgifter         0         Aktivitets-/trænerløn         0         Aktivitetsudgifter øvrige         0         Aktivitetsudgifter i alt:         0         Aktivitetsudgifter i alt:         0         Udgifter til kursus og ledertræning         0                                                                                                    | Startdato *                                                                                                    |
| Aktivitetsmaterialer/-anskaffelser 0 Arrangementsudgifter 0 Aktivitets-/trænerløn 0 Aktivitetsudgifter øvrige 0 Aktivitetsudgifter i alt: 0 kr. Lokaleudgifter 0 Udgifter til kursus og ledertræning 0 Øvrige udgifter 0                                                                                                    | Startdato * Slutdato * Slutdato * Foreningens Regnskab Vælg fil(er) Revisorpåtegning (L) Revisorpåtegning dokument Vælg fil(er) Underskrevet af hele bestyrelse Underskrevet af revisor    |
| Aktivitetsmaterialer/-anskaffelser          0         Arrangementsudgifter         0         Aktivitets-/trænerløn         0         Aktivitetsudgifter øvrige         0         Aktivitetsudgifter i alt:         0 ktivitetsudgifter i alt:         0 ktivitetsudgifter         0         Ovrige udgifter         0         Udgifter til kursus og ledertræning         0         Ovrige udgifter         0         Udgifter i alt:         0                                                                                                    | Startdato * Slutdato * Slutdato * Slutdato * Slutdato # Source fil(er) Revisorpåtegning (L) Revisorpåtegning dokument Vælg fil(er) Underskrevet af hele bestyrelse Underskrevet af revisor |
| Aktivitetsmaterialer/-anskaffelser          0         Arrangementsudgifter         0         Aktivitets-/trænerløn         0         Aktivitetsudgifter øvrige         0         Aktivitetsudgifter i alt:         0         Aktivitetsudgifter i alt:         0         Aktivitetsudgifter i alt:         0         Ovrige udgifter         0         Ovrige udgifter         0         Udgifter i alt:         0         Ovrige udgifter         0         Udgifter i alt:         0         Dutgifter i alt:         0         0         0         0         0         0         0         0         0         0         0         0         0         0         0         0         0         0         0         0         0         0         0         0         0                                                                                                    | Startdato *                                                                                                    |

Gem kladde - Kan bruges hvis I evt. vil rette igen.

Når I har trykket på Indsend ansøgning, kommer ny side "opsummering". Her kan I også rette, udskrive og indsende. Når I har trykket på send ansøgning kan I ikke længere rette.

### Forklaring til hvert indtastningsfelt

| Inc | dtægter                             |                                                                                                |
|-----|-------------------------------------|------------------------------------------------------------------------------------------------|
|     | Kontingent                          |                                                                                                |
|     | Anden deltagerbetaling              | F.eks. deltagerbetaling ture eller stævner)                                                    |
|     | Kommunale tilskud                   | Aktivitets- + lokale- + kursustilskud                                                          |
|     | Udleje el fremleje af lokaler       |                                                                                                |
|     | Øvrige indtægter                    | Alle andre indtæfter som ikke tilskudsberettiget. F.eks. reklame salg, midler fra fonde m.v.   |
|     |                                     |                                                                                                |
| Inc | dtægter i alt                       | Indtægter i alt stemmer med tallet i regnskabet                                                |
|     |                                     |                                                                                                |
| Ud  | dgifter                             |                                                                                                |
|     | Aktivitetsudgifter                  |                                                                                                |
|     | Aktivitetsmaterialer/-anskaffelser  | F.eks bolde, telte, skiver                                                                     |
|     | Arrangementsudgifter                | F.eks. stævner, ture, lejre                                                                    |
|     | Aktivitets-/trænerløn               |                                                                                                |
|     | Andre aktivitesudgifter             | Aktivitetsudgifter som ikke passer ind i de andre 3 (tilskudsberettige)                        |
|     | Aktivitetsudgifter i alt            | SUM (fire aktivitetsposter)                                                                    |
|     | Udgifter til kursus og ledertræning |                                                                                                |
|     | Lokaleudgifter                      |                                                                                                |
|     | Øvrige udgifter                     | Alle andre udgifter som ikke er tilskudsberettiget. F.eks drift omk, inventar, administration. |
|     |                                     |                                                                                                |
| Ud  | dgifter i alt                       | Udgifter i alt som stemmer med tallet i regnskabet                                             |
|     |                                     |                                                                                                |
| År  | ets resultat                        | Resultat regnskabet                                                                            |

Et råd. For at lette den årlige indberetning med det som er tilskudsberettige, vil det være en fordel at lave kontoplanen med opdelte poster. F.eks. aktiviteter (berettiget / ikke berettiget).

### Kontaktpersoner:

Kontaktperson kartoteket åbner automatisk, hvis I ikke har en person oprettet med rollen som **formand, kasserer, revisor**. Alle 3 skal være udfyldt og det skal være 3 forskellige personer.

Tjek om de som er oprettet er rigtige også deres mail adresse. Mail adressen bruges til at sende materiale ud efter.

#### Kontaktpersoner

|         | Roller   | Navn   | Email              | Mobil | Telefon | Titel |
|---------|----------|--------|--------------------|-------|---------|-------|
| rediger | Kasserer | Casper | cdf@horsens.dk     |       |         | 8     |
| rediger | Formand  | Hanne  | fritidjøhorsens.dk |       |         |       |

#### Ved redigering tryk på.

Herefter vil alle felter i kontaktoplysninger komme frem. Ret felterne og tryk på gem ændringer.

Ny kontakt person: Vælg persons rolle og indtast oplysninger og tryk tilføj kontaktperson.

#### HUSK Det kræver samtykke hvis personen skal vises på webprofil.

#### **Opret ny kontaktperson**

| Vis kontaktperson på webprofil     |  |
|------------------------------------|--|
| Skjul denne person<br>på webprofil |  |

#### Kontaktoplysninger

|      | Skjul på w      | ebprofi            |
|------|-----------------|--------------------|
| <br> | <br>Skjuli pá w | ebprofil_          |
| <br> | Skjul på w      | ebprafi[]          |
| <br> | <br>Skjul på w  | ebprofil[]         |
| <br> | <br>Skjul på w  | ebprofil[]         |
|      | <br>Skjul på w  | ebprofi            |
| <br> | <br>Skjul på w  | ebprofil           |
| <br> | Skjuli på w     | ebprofil           |
| <br> |                 |                    |
|      |                 | Sigul på webprofil |
|      |                 |                    |

## Webprofil:

Her er det muligt at tilpasse oplysningerne på foreningslisten.

| Beskrivelse                 |              |     |                     |                |
|-----------------------------|--------------|-----|---------------------|----------------|
| -ingen beskrivelse angivet- |              |     |                     |                |
|                             |              |     | Rediger beskrivelse | Vis min profil |
|                             |              |     |                     |                |
| Kategorier                  |              |     |                     |                |
|                             | * Aftenskole | Gem |                     |                |

Denne rubrik er jeres "markedsføring" til brugere, nuværende som potentielle nye medlemmer. Her kan lægges yderligere informationer ind om foreningen. F.eks. generelle træningstider, mødesteder, trænere m.m.

De oplysninger I indtaster i Webprofilen, er dem som man på forsiden af Fritidsportalen kan søge.

| ind en fo    | orening                 | PTAL THAT                           |     | Se al         |
|--------------|-------------------------|-------------------------------------|-----|---------------|
| Kort         | Satellit                | 501 Viby                            | =   | Foreningsnavn |
| BryA         | Skan<br>Skan            | Odder                               | 1 - | Postnr. & by  |
| 13           | Jidum                   |                                     | -   | Aktiviteter   |
| Jelling      | 18 Lesning 52 Hedensted | Snaptun<br>87                       | 2 + | 500           |
| redsten Vejl | le 23                   | Juelsminde<br>Servicevikär Baccorte | -   | 200           |

## Kommunikation:

Her vil der være en liste med alle de mails der er sendt. Det kan f.eks være Nyhedsbrev.

#### Beskedmappe

Email

## Skift adgangskode:

Skift adgangskode

Hvis du ønsker at ændre din adgangskode, skal du klikke på knappen herunder. Så sender vi dig en mail med et link til adgangskodeskift.
Send link

# **Booking:**

Her er sæsonansøgning, enkeltbooking, seriebooking og se egne bookinger.

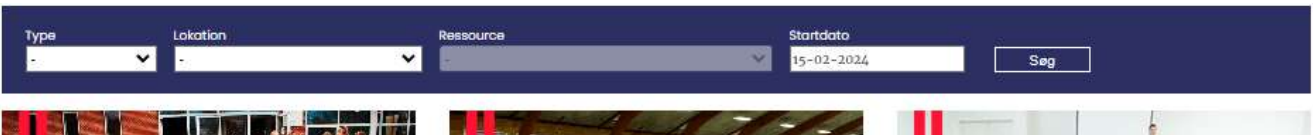

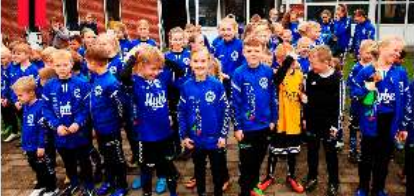

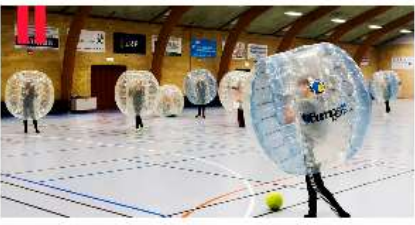

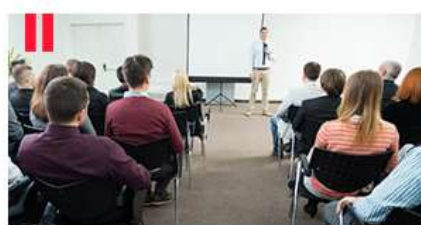

SÆSONANSØGNING Her oprettes sæsonansøgninger for foreninger.

ENKELTBOOKING

Her har du mulighed for, at lave enkeltbookinger i de ledige lokaler, som Horsens Kommune tilbyder.

SERIEBOOKING Her kan du oprette seriebooking, hvis du gerne vil lave bookinger som skal gentages over en periode.

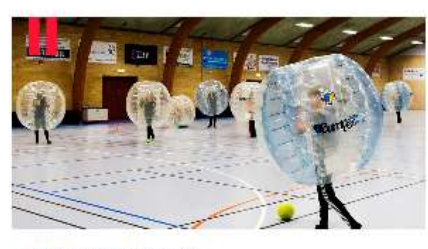

MINE BOOKINGER Oversigt over bookinger for foreningen.

#### Sæsonansøgning:

#### Ansøgninger

|                                 |                    |            |         |     |           |             | Sæso      | nansøgning er deaktivere |
|---------------------------------|--------------------|------------|---------|-----|-----------|-------------|-----------|--------------------------|
| Filter-                         |                    |            |         |     |           |             | 67        |                          |
| ra 27-02-                       | -2023 Til 27-02-20 | 25 Vis     |         |     |           |             |           |                          |
| adde - <mark>ikke</mark> afsend | t                  |            | 12      |     | 12        |             |           |                          |
| Ressoure                        | •                  | Gentogelse | Periode | , ż | Tidspunkt | Beskrivelse | Kommentar | Deltagere                |
| ingan ani                       | segninger          |            |         |     |           |             |           |                          |
| sendt – afventer sv<br>Ressourc | ar<br>9)           | Gentogelse | Periode | •   | Tidspunkt | Beskrivelse | Kommentar | Deltogere                |
| ingen an                        | agninger           |            |         |     |           |             |           |                          |
| dkendt                          |                    |            |         |     |           |             |           |                          |
| Ressourc                        | •                  | Gentogelse | Periode | •   | Tidspunkt | Beskrivelse | Kommentar | Deltogere                |
| ingen an                        | segninger          |            |         |     |           |             |           |                          |
| vist                            |                    |            |         |     |           |             |           |                          |
| Ressourc                        | 9                  | Gentogelse | Periode | •   | Tidspunkt | Beskrivelse | Kommentar | Deltogere                |
| Ingan an                        | sagningar          |            |         |     |           |             |           |                          |

#### **Enkelt booking**

| Enkeltbooking | Seriebooking |           |                             |
|---------------|--------------|-----------|-----------------------------|
| туре<br>- 🗸 🗸 | Lokation     | Ressource | Stortdoto<br>27-02-2024 Seg |
| . •           | •            | ×         | 27-02-2024 Seg              |

#### **Opret seriebooking**

| Enkeltbooking Seri                                                  | ebooking             |                              |           |          |   |
|---------------------------------------------------------------------|----------------------|------------------------------|-----------|----------|---|
| Lokation                                                            |                      | Ressource                    |           | Kategori |   |
| 24                                                                  |                      | ✓ Du har lkke valgt et anlæg | Ý         | 2        | ~ |
| Startdato                                                           | Slutdato             | Starttid Sluttid             |           |          |   |
| 27-02-2024                                                          | 27-02-2024           |                              |           |          |   |
| Gentagelse<br>Ugentligt Månedligt<br>Gentages for hver 1<br>Ugedage | uge(r)               |                              |           |          |   |
| Mandog Tirsdag                                                      | 📕 Onsdag 📕 Torsdag 📕 | Fredag 📕 Lerdag 📕 Senda      | ig<br>Søg |          |   |

### Nyheder:

Nyheder er opslag fra Fritidsafdelingen i Horsens Kommuen, hvor man kan se hvad der sker rundt om i kommunens foreninger. Find gode tilbud, sjove arrangementer mm.

### Kurser:

Horsens Kommune udbyder løbende forskellige kurser til foreningerne i Horsens Kommune. Kurserne er gratis. Hvert kursus er vist med dato og indhold.

# Idrætsprisen:

Her kan du indstille kandidater til idrætsprisen.

Horsens Kommune hædrer de idrætsudøvere, som har opnået bemærkelsesværdige resultater inden for deres sportsgren i 2023. Præstationerne bliver hædret ved et arrangement i Forum Horsens, hvor borgmesteren overrækker Horsens Kommunes Idrætspris. Prisen er i år et kunstværk fremstillet af en ung lokal kunstner fra Visuelt Gymnasium på Billedskolen.

Udover Horsens Kommunes Idrætspris, kan der også indstilles personer, grupper og foreninger til fire individuelle idrætspriser: Årets Talent, Årets Bevæg dig for livet-forening, Årets Ildsjæl og Årets Sportsnavn

Se mere på hjemmesiden hvem der kan modtage idrætsprisen, indstille til den, og meget mere.

Arrangementet finder sted en tirsdag i starten af februar hvert år og afholdes i Forum Horsens. Deadline for indstillinger er midt i januar.

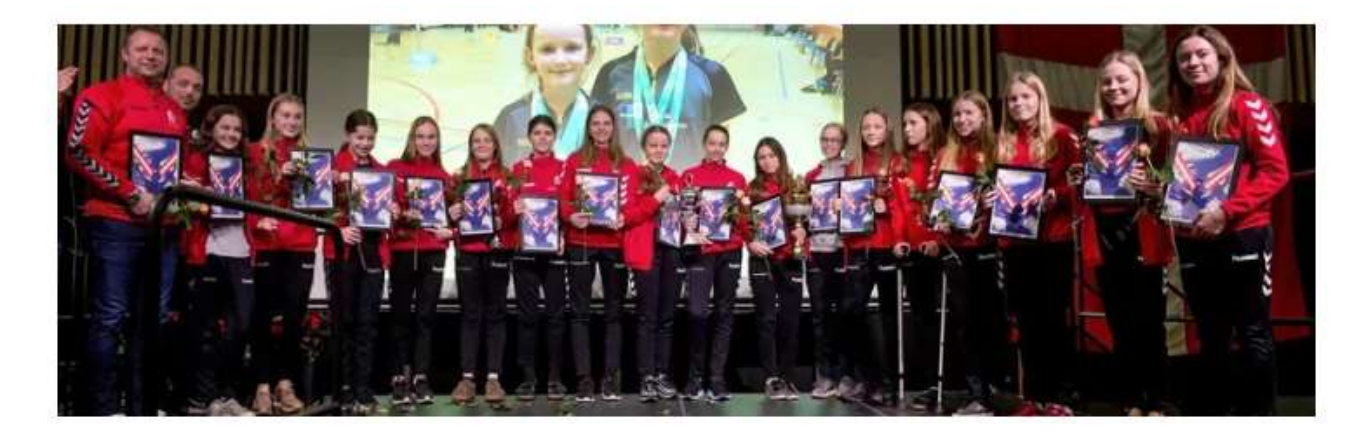

Foto: Søren E. Alwan, Horsens Folkeblad

### **Faciliteter:**

Horsens kommune byder på en masse spændende faciliteter. Det er alt fra mødelokaler, boldbaner, gymnastiksale, haller, til outdoorfaciliteter og golfbaner.

De fleste kommunale faciliteter kan bookes i den eletroniske bookingkalender. Borgere kan booke ved brug af NEM-ID og godkendte foreninger med særligt brugernavn og password til bookingkalenderen.

Foreninger kan kontakte fritid@horsens.dk eller forum@horsens.dk hvis de mangler et login. Vælg BOOK under den enkelte facilitet.

# Kommunale puljer:

### På Horsens Kommunes hjemmeside kan man få en overblik over hvilke fonde og puljer, som I forening har mulighed for at søge tilskud fra

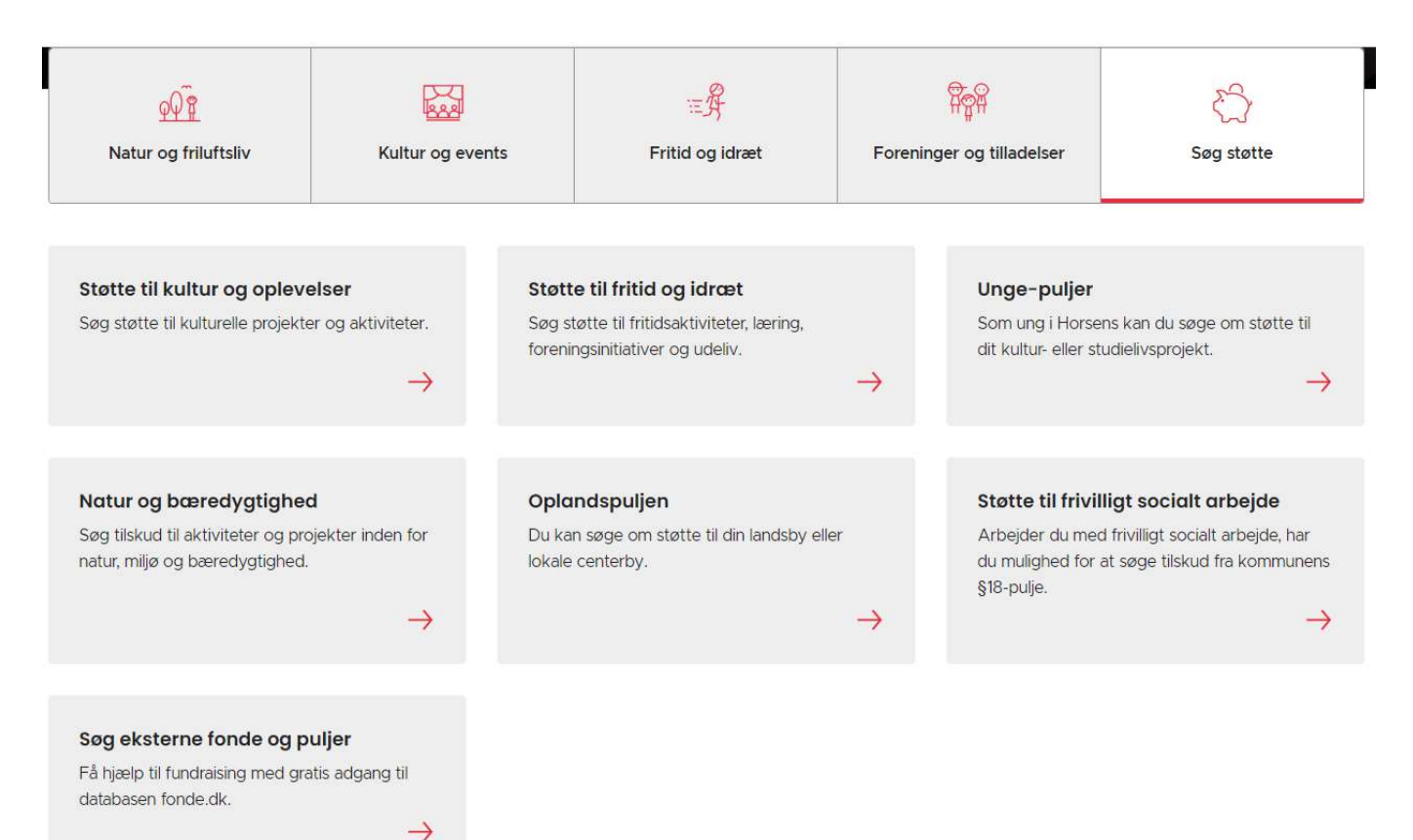

# Økonomisk støtte til foreningslivet:

### Økonomisk støtte til foreningslivet

Herunder præsenteres dels de puljer og tilskud, som er relevante for foreningslivet, og som kan søges hos Horsens Kommune. Derudover har vi også forsøgt at finde frem til mulige puljer eller tilskud, som kan søges hos større organisationer på det folkeoplysende område. Du kan finde yderligere oplysninger om puljerne ved at klikke på de enkelte navne.

Ikke - kommunale muligheder for støtte til foreningslivet.

| Puljenavn                                | Hvad kan der primært<br>søges til?                                             | Ansøgningsfrist                                                       | Andet                                                                                                    |
|------------------------------------------|--------------------------------------------------------------------------------|-----------------------------------------------------------------------|----------------------------------------------------------------------------------------------------|
| DIF og DOIs foreningspulje               | Hverdagens<br>fællesskaber og<br>udvikling i foreningen                        | Løbende behandling af<br>ansøgninger                                  | Alle frivillige foreninger, der<br>beskæftiger sig med idræt                                                                   |
| Dansk Firmaidræts<br>lokalforeningspulje | Firmaidræt og<br>kollegamotion for<br>medarbejdere på<br>danske arbejdspladser | Løbende behandling af<br>ansøgere                                     | Alle frivillige idrætsforeninger,<br>der beskæftiger sig med<br>firmaidræt og kollegamotion                                    |
| DUFs lokalforeningspulje                 | Arbejde for børn og<br>unge i Danmark og<br>Sydslesvig                         | Ansøgningsfrist d. L i<br>hver måned (dog <mark>i</mark> kke<br>juli) | Kun for medlemsforeninger<br>under DUF                                                                                         |
| Insero Horsens                           | Sport og kultur                                                                | 1/3, 1/6, 1/9 og 1/12                                                 | Lokal fond - støtter primært i<br>eget dækningsområde<br>(Horsens by og sydlige del af<br>kommunen - tjek deres<br>hjemmeside) |
| Familien Hede Nielsens<br>Fond           | Almennyttige formål                                                            | Løbende behandling af<br>ansøgninger                                  | Lokal fond                                                                                                    |
| Engell Friis Fonden                      | Sociale formăl                                                                 | 31/1 og 31/7                                                          | Lokal fond                                                                                                    |
| Familien Hansens Fond                    | Udannelses, sundheds,<br>kulturelle og sociale<br>formål                       | 31/3, 30/6, 30/9 og<br>31/12                                          | Lokal fond                                                                                                    |
| Norlys Vækstpulje                        | Klimaforbedringer,<br>energirenovering og<br>foreningslivet                    | 1/6 og 1/10                                                           | Lokal pulje - støtter primært i<br>eget dækningsområde<br>(primært udenfor Horsens By -<br>tjek deres hjemmeside)              |

# Tilladelser mm.:

Noget kræver særlige tilladelser. Her er nogle nyttige links til ansøgning om tilladelser til bl.a. overnatning, byggetilladelse mm.

### Fester og midlertidige arrangementer

Skal du opstille telte, scener, tribuner, skurvogne, containere eller andre transportable konstruktioner? Tjek først om det kræver godkendelse eller tilladelse.

#### Nogle gange skal du både omkring politiet og os for at få tilladelse til dit midlertidige arrangement.

Der gælder regler, hvad enten du vil stille et telt op i din egen have til konfirmationsfesten, afholde dyrskue eller måske arrangere et sportsstævne i en park.

| Åbn o                                                                                         | lle $\vee$   |
|-----------------------------------------------------------------------------------------------|--------------|
| Hvornår skal du søge tilladelse hos politiet?                                                 | $\checkmark$ |
| Søg tilladelse hvis du vil holde et arrangement på et offentligt vejareal                     | $\sim$       |
| Hvornår skal du søge byggetilladelse, før du opstiller teltet eller en anden<br>konstruktion? | ~            |
| Lokaler og arealer til lån og leje                                                            | $\vee$       |

# Vejledninger:

Her har vi samlet forskellige vejledninger, der kan være en hjælp med de forskellige indberetninger og ansøgning om tilskud.

# Ny forening:

Her kan du finde råd hjælp og vejledning hvis du gerne vil starte en ny forening i Horsens kommune.